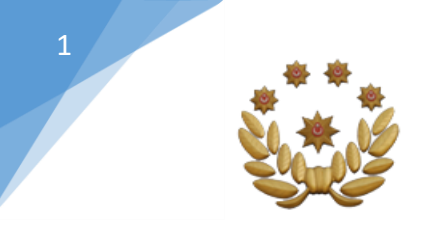

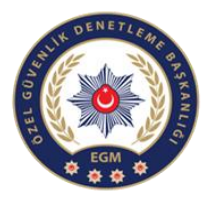

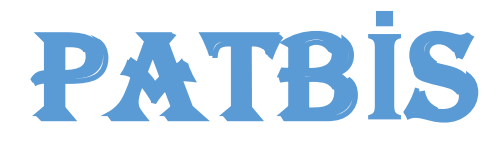

## ( POLIGON MERMI VE ATIŞ BILGISI TAKIP MODÜLÜ )

# KULLANMA KILAVUZU

Bu kılavuz, 6136 Ateşli Silahlar ve Bıçaklar ile Diğer Aletler Hakkında Kanun kapsamında yer alan yivli silah mermilerinin üretim, satış, nakil aşamalarının takip edilebilmesi amacıyla PATBİS Mermi ve Silah İşlemleri Modülünün aktif kullanılabilmesi ve kullanımda oluşabilecek hataların önüne geçilebilmesi için oluşturulmuştur.

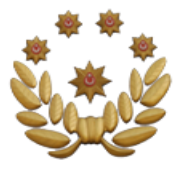

# KULLANICI GİRİŞ KISMI

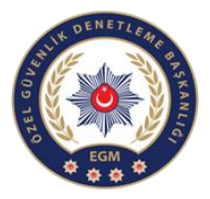

4- Bayiler için Gerçek kişi 1- PATBİS web uygulamasına; ise PATBIS'e tanımlanan "https://mermivesilahislemleri.eg Bayi sahibinin veya yetkili m.gov.tr:5210 " web adresinden kisisinin T.C kimlik Emniyete bildirimi yapılan numarası Vivsiz tüfek internet IP'si sabit olan Kullanıcı Girişi imalathaneleri için bilgisayarlardan bu ekrana giriş Kimlik No/Sicil No sağlanacaktır. imalathane sahibinin T.C. kimlik numarası, Poligon Şifre için ise Mesul Müdür T.C. kimlik numarası ile LTANM 2- İlk giriş, bu bölüme T.C. kullanıcılar sisteme giriş and parts kimlik numarası girilerek yapabilecektir. Yenile yapılacaktır. Güvenlik Kodu GIRİŞ 5-Güvenlik kodu 3-Daha sonra sifre girildikten / sonra şifre ©Tüm Hakları Saklıdır. kısmına aynı T.C. kimlik değiştirme ekranından Emniyet Genel Müdürlüğü, numarası girilecektir. 2017 şifre değiştirme işlemi yapılacak.

• Gelen ekrandan; Kimlik No/Sicil No yazan ilk iki satıra T.C. kimlik numarasını girdikten sonra diğer iki satıra sisteme giriş yapılacak olan yeni şifrenin kaydı yapılarak sisteme giriş şifresi oluşturulacaktır.

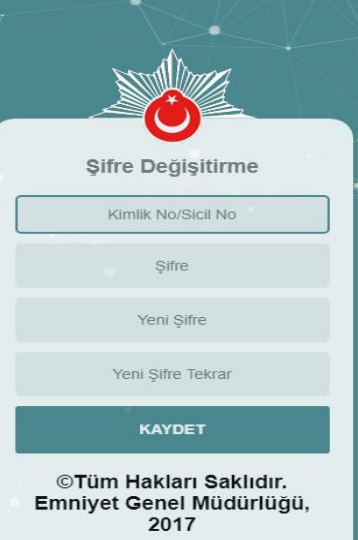

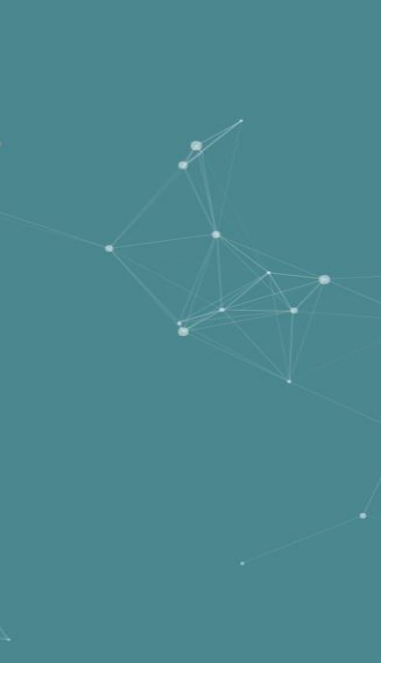

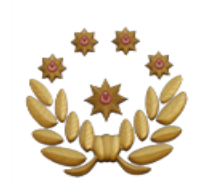

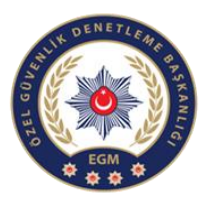

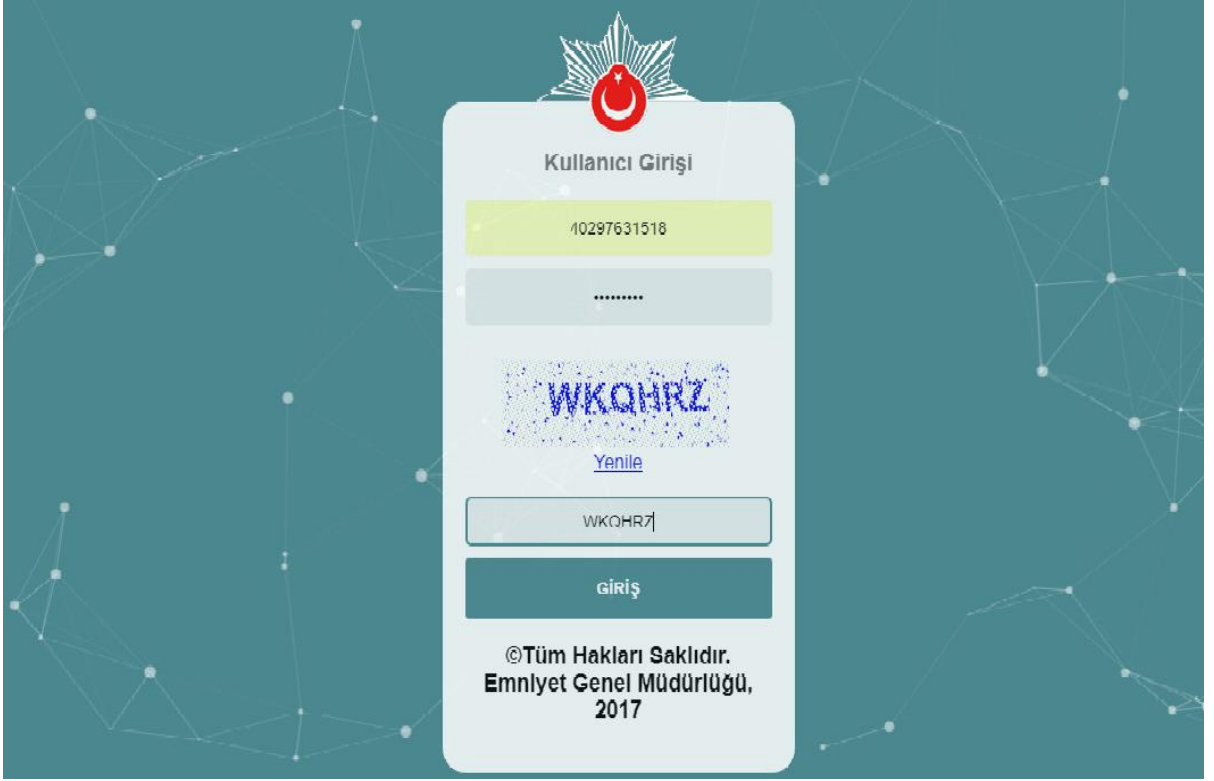

Kullanıcı adına TC kimlik numarasını, şifre bölümüne ise yenileme ekranında belirlediğiniz şifreyi girip giriş yapabilirsiniz.

|                                                                                      |                                                                                | A CONTRACTOR         |
|--------------------------------------------------------------------------------------|--------------------------------------------------------------------------------|----------------------|
|                                                                                      | PROFİLE GİRİŞ                                                                  |                      |
| Hoggeldiniz X                                                                        |                                                                                | θ - Ο                |
| ← → C 🛛 Güvenli değil   https://10.155.12.128/YivsizSilah/YivsizSilahDashboard/Index |                                                                                | ¢                    |
| 🎙 Polnet =                                                                           |                                                                                | ₿ gizal yedter v     |
| Yivsiz Silah Anasayfa (<br>Profil İşlemleri (                                        | 2- Profil İşlemleri seçilerek altta çıkacak<br>olan profil listeleme sekmesine | , K, , Q, , ⊕ , () , |
|                                                                                      | tıkladığınızda kullanıcıların profil<br>sayfasına yönlendirileceksiniz.        |                      |
|                                                                                      |                                                                                |                      |

| Hoşgeldiniz X                     |                                                    |                          |              | θ - σ ×             |
|-----------------------------------|----------------------------------------------------|--------------------------|--------------|---------------------|
| ← → C ▲ Güvenli değil   http:     | s://10.155.12.128/YivsizSilah/Profil/ProfilListesi |                          |              | \$                  |
| $ end{Pol} $ Pol Net $ end{Pol} $ |                                                    |                          |              | 🛕 gizal yedter 🗸 🇘  |
| Yivsiz Silah Anasayfa 🔇           |                                                    |                          |              | · % · ↔ · ⊕ · ∅ · ⊘ |
| Profil İşlemleri 🛛 🔇              | ■ Profil Listesi                                   |                          |              |                     |
| Profil Listeleme                  | Profil Tipi                                        | Vergi/Vatandaşlık No     | Profil Adı   | İşlemler            |
|                                   | POLIGON                                            | 99997241404              | GİZAL YEDTER | Detay Q             |
|                                   | YİVSİZ SİLAH ÜRETİCİ                               | 99997241404              | GIZAL YEDTER | Detay Q             |
|                                   | ÜRETİCİ-BAYİ                                       | 99997241404              | GİZAL YEDTER | Detay Q             |
|                                   | BAYİ                                               | 99997241404              | GIZAL YEDTER | Detay Q,            |
|                                   |                                                    |                          |              |                     |
|                                   |                                                    |                          |              |                     |
|                                   | 3- Kullanıcı prof                                  | illerini gösterir sayfad | lır. Sağda   |                     |
|                                   | Işlemler sekmes                                    | inin altında Poligonuı   | n Detay      |                     |
|                                   | butonuna tıklay<br>yapabilirsiniz.                 | arak kullanıcı ekranın   | a geçiş      |                     |
|                                   |                                                    |                          |              |                     |

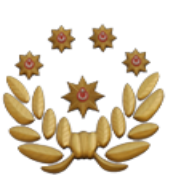

5

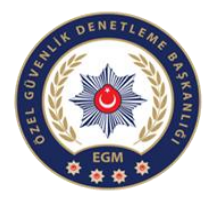

## POLİGON PROFİLİ GİRİŞ KISMI

| 📔 Hoşgeldiniz         | x          |                                                        |                           |              | θ -              | ٥       | Х |
|-----------------------|------------|--------------------------------------------------------|---------------------------|--------------|------------------|---------|---|
| ← → C ▲ Güve          | enli değil | https://10.155.12.128/YivsizSilah/Profil/ProfilListesi |                           |              |                  | ର 🕁     | : |
| 🔋 POL NET             | Ξ          |                                                        |                           |              | ₿ gizal yedter ~ | \$      | Á |
| Yivsiz Silah Anasayfa |            |                                                        |                           |              | % - ⊕ - ⊕ -      | () • () |   |
| Profil İşlemleri      | <          | ≣ Profil Listesi                                       |                           |              |                  |         |   |
| Profil Listelerne     |            | Profil Tipi                                            | Vergi/Vatandaşlık No      | Profil Adı   | İşlemler         |         |   |
|                       |            | POLIGON                                                | 99997241404               | GİZAL YEDTER | Detay Q          | *       |   |
|                       |            | YİVSİZ SİLAH ÜRETİCİ                                   | 99997241404               | GIZAL YEDTER | Detay Q          |         |   |
|                       |            | ÜRETİCİ-BAYİ                                           | 99997241404               | GİZAL YEDTER | Detay Q          |         |   |
|                       |            | BAYİ                                                   | 99997241404               | GIZAL YEDTER | Detay Q          |         |   |
|                       |            |                                                        |                           | •            |                  |         |   |
|                       |            |                                                        |                           |              |                  |         |   |
|                       |            |                                                        |                           |              |                  |         |   |
|                       |            | Profil Listesi kısmında                                | n Poligon Profil Detayına | girilerek    |                  |         |   |
|                       |            | Poligon Ekranı açılaca                                 | ktır.                     |              |                  |         |   |

## 🖈 Poligon Detay

| Tomol | louil | lor |
|-------|-------|-----|
| lenie | u     | eı  |
|       |       |     |

Çalışan Bilgileri

İzin Belgeleri

Onayımdaki İşlemler

Stok Hareketleri

Tüzel Kişilik: Vergi No: İl İlçe Adres Durum: Mesul Müdür:

ZEHBO JELAL HAMID 99997240346 ADIYAMAN ÇELİKHAN ÇELİKHAN/ADIYAMAN Faal ZEHBO JELAL HAMID

Poligon profilini gösterir ekrandır. Profil detay kısmında bayi temel bilgileri yer alır.

#### Ayrıca temel bilgilerin hemen altında çalışan bilgilerine(ilk yardımcı, atış gözlemcisi vb.) ve izin belgelerine ulaşabilirsiniz.

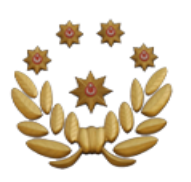

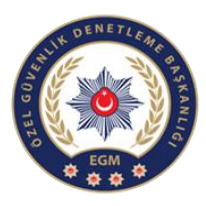

#### Temel Bilgiler Görev Tipi Vatandaşlık No Adı Soyadı Çalışan Bilgileri Atış Gözlemcisi 99997240346 ZEHBO JELAL HAMID İlk Yardımcı 99997240346 ZEHBO JELAL HAMID İzin Belgeleri Onayımdaki İşlemler ÇALIŞAN BİLGİLERİ SEÇENEĞİNDEN ATIŞ GÖZLEMCİSİ VE İLK YARDIMCI Stok Hareketleri BILGILERINE ULAŞABILIRSINIZ. Ízin Belgeleri İZİN BELGELERİ SEÇENEĞİNDEN BELGE İLE İLGİLİ HER TÜRLÜ BİLGİYE VE MERMİNİN STOK HAREKETLERINE ULAŞABİLİRSİNİZ. Belge Veriliş... Belge Adı Belge No Belge Geçerlilik... Iptal Tarihi Mermi Stok Miktarı Durumu Mermi Stok ... Poligon İzin 19-11-06-04-06-11-2019 06-11-2020 0 FAAL Belgesi 000000001 IZIN BELGELERINDEN MERMI STOK HAREKETLERİNİ GÖREBİLİRSİNİZ. BURADAKİ DETAY BUTONUNA TIKLADIĞINIZDA KARŞINIZA AŞAĞIDA GÖRÜNEN STOK DETAY LİSTESİ VE KALİBRE İLE MİKTAR BİLGİLERİ ÇIKACAKTIR. Stok Detay Listesi Miktar Kayıt Tarihi Kalibre STOK DETAY LISTESINDEN KALIBRE, MİKTAR VE TARİH BİLGİSİNE ULAŞABİLİRSİNİZ.

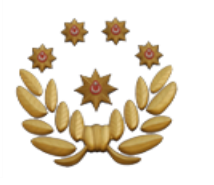

## POLİGON MERMİ ALIM İŞLEMLERİ

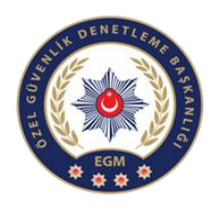

Onayımdaki İşlemler

| Detay X                               |                                             |                                                                                       |                                |                              |                                       |                         |                                     |                      | θ -             | ø ×   |
|---------------------------------------|---------------------------------------------|---------------------------------------------------------------------------------------|--------------------------------|------------------------------|---------------------------------------|-------------------------|-------------------------------------|----------------------|-----------------|-------|
| ← → C 🔺 Güvenli değil   ₩             | ttps://10.155.12.1 vsizSilah/Profil/Poligon | ProfilDetail?profilld=564                                                             |                                |                              |                                       |                         |                                     |                      |                 | ର ☆ : |
| 🏽 POL NET 🛛 =                         |                                             |                                                                                       |                                |                              |                                       |                         |                                     |                      | A GIZAL YEDTER  | · Ø   |
| Yivsiz Silah Anasayfa                 |                                             |                                                                                       |                                |                              |                                       |                         |                                     | •                    | % · ⊕ · ⊕ ·     | ¢ • 0 |
| Profil İşlemleri <                    | r Poligon Detay                             |                                                                                       |                                |                              |                                       |                         |                                     |                      |                 |       |
| Profil Listeleme                      |                                             |                                                                                       |                                |                              |                                       |                         |                                     |                      |                 |       |
|                                       | Temel Bilgiler<br>Çalışan Bilgileri         | Dikkat! Onayda bekleyen işle                                                          | mlerinizi son onay/red tarihir | ne kadar onaylamanız gerekme | ktedir.Aksi halde stok girişi ya      | apılmayacaktır.         |                                     |                      |                 |       |
|                                       | İzin Belgeleri                              | Onaya Gönderen Firma Adı                                                              | Fatura No                      | Fatura Tarihi                | Satın Aldığı Miktar                   | Son Onay/Red Tarihi     | Durum                               | İşlemler             |                 | a 18  |
| · · · · · · · · · · · · · · · · · · · | Onayımdaki İşlemler<br>Stok Hareketen       | FİMYAPI TEKSTİL GIDA<br>İNŞAAT TAAHHÜT TURİZM<br>SANAYİ VE TİCARET<br>LİMİTED ŞİRKETİ | 2019/55                        | 20.09.2019                   | 25000 Adet                            | 30.09.2019              | Satış Onay Bildirimi<br>Bekleniyor. | 0                    | )               | ^     |
|                                       |                                             |                                                                                       |                                |                              |                                       |                         |                                     |                      |                 | Ŧ     |
|                                       |                                             |                                                                                       | 5 • Sayfa başına ürün          |                              |                                       |                         |                                     |                      | 1 - 1 1 öğeleri | 0     |
|                                       |                                             |                                                                                       |                                |                              |                                       |                         |                                     |                      |                 |       |
|                                       | Mermi Kullanım Bilgileri                    | Abş Bilgisi Ekle 🕀                                                                    |                                |                              |                                       |                         |                                     |                      |                 |       |
|                                       |                                             | Silah Sahibi 🛛 🔻                                                                      | Atıs Yapan Tc Kimlik No        | ▼ Adı ve Soyadı              | <ul> <li>Ruhsati Veren Yer</li> </ul> | Y Mermi Poligona Mı Ait | Kalibre                             | Mermi Sarfiyat Mikta | ri Atis Tarihi  |       |
|                                       | Yapılan satışa                              | a ait bilgile                                                                         | er bu kısın                    | nda yer alı                  | makta olu                             | p; poligor              | n onay iş                           | lemleri s            | sağ tar         | afta  |
|                                       | yer alan işlen<br>belgesini sor             | nler profiliı<br>gulayıp, on                                                          | nden gerça<br>aylama işl       | ekleştirileo<br>lemi gerçe   | cektir. Bur<br>kleştirebil            | ada, 💆 I<br>irsiniz.    | kutucuğu                            | na tıklay            | yarak r         | nakil |

| nay Bekleyen Kalib                                                                                                    | re Listesi                           |                               |                                         |
|----------------------------------------------------------------------------------------------------|--------------------------------------|-------------------------------|-----------------------------------------|
| kat! Onayda bekleyen iş                                                                                                    | lemlerinizi son onay/red taril e kao | lar onaylamanız gerekmektedir | Aksi halde stok girişi yapılmayacaktır. |
| Kalibre                                                                                                    | Alınan Miktar                        | Kayıt Tarihi                  | Son Onay/Red Tarihi                     |
| 7.65 MM                                                                                                    | 15000                                | 20.09.2019                    | 30.09.2019                              |
|                                                                                                    |                                      |                               |                                         |
|                                                                                                    |                                      |                               | 1 11 ščelori – ¢                        |
| 4 4 <mark>1</mark> » »                                                                                                    | 10 • Sayfa başına ürün               |                               | 1 - 1 1 öğeleri 🔿                       |
| <ul> <li><ul> <li><ul> <li><ul> <li><ul> <li><ul> <li><ul> <li><ul> <li><ul> <li><ul> <li><ul> <li><ul> <li><ul> <li><ul> <li><ul> <li><ul> <li><ul> <li><ul> <li><ul> <li><ul> <li><ul> <li><ul></ul></li></ul></li></ul></li></ul></li></ul></li></ul></li></ul></li></ul></li></ul></li></ul></li></ul></li></ul></li></ul></li></ul></li></ul></li></ul></li></ul></li></ul></li></ul></li></ul></li></ul></li></ul> | 10 • Sayfa başına ürün               |                               | 1 - 1 1 öğeleri o<br>Onayla Redde       |

• Satış işlemi kabul edildikten sonra Poligon ekranında Stok Hareketleri kısmına düşer. Satışa ait bilgilere buradan ulaşılabilir.

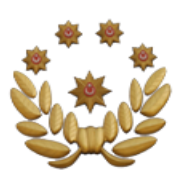

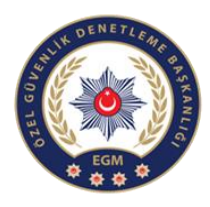

| Çalışan Bilgileri<br>İzin Belgeleri<br>Onayımdaki İşlemler<br>Stok Hareketleri |                           | 100 Adet                       | 147               | 21.11.2019 E | Satış Onay Bildirimi<br>3ekleniyor.             |
|--------------------------------------------------------------------------------|---------------------------|--------------------------------|-------------------|--------------|-------------------------------------------------|
| zin Belgeleri<br>Dnayımdaki İşlemler<br>Stok Hareketleri                       |                           |                                |                   |              |                                                 |
| onayımdaki İşlemler<br>tok Hareketleri                                         |                           |                                |                   |              |                                                 |
|                                                                                |                           |                                |                   | Ν            |                                                 |
|                                                                                | FIRMA, MERI<br>DURUMU BIL | Mİ MİKTARI VE<br>GİLERİNE ULAŞ | SON<br>SABILIRSIN | NİZ.         | DETAY BUTONUNA<br>TIKLAYARAK<br>ASAĞIDA GÖRÜLEN |
|                                                                                |                           |                                |                   |              | SATIŞIN DETAYLI<br>LİSTESİNE                    |

| Satış Detay Listesi |               |                                  |                  |
|---------------------|---------------|----------------------------------|------------------|
| Kalibre •           | Alınan Miktar | Durum                            | Kayıt Tarihi     |
| 9 MM(KISA)          | 100           | Satış Onay Bildirimi Bekleniyor. | 21.11.2019 11:16 |

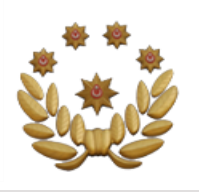

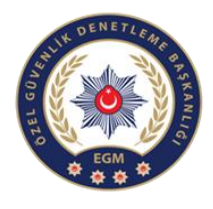

### POLİGON (Mermi Kullanım Bilgileri)

1- Bu bölümde atış bilgisi eklenecektir.

#### Atış Bilgisi Ekle 🕀

| Silah Sa Y | Atış Yapan 🍸 | Adı ve Soyadı 🛛 🔻         | Ruh T<br>Veren<br>Yer | Mermi Poligona MI | Kali       | Mermi<br>Sarfiyat<br>Miktarı | Atış Tarihi |
|------------|--------------|---------------------------|-----------------------|-------------------|------------|------------------------------|-------------|
| Atış Yapan | 53704301126  | gülbebeyha<br>Küçükakçalı | ANKARA                | Hayır             | 7.65<br>MM | 250                          | 20.09.2019  |
| Atış Yapan | 53704301126  | gülbebeyha<br>Küçükakçalı | ANKARA                | Evet              | 7.65<br>MM | 100                          | 20.09.2019  |

**DİKKAT:** KOLLUK KUVVETLERİNE AİT GÖREV SİLAHI OLMAYAN SİLAHLARIN ATIŞ BİLGİLERİ "KOLLUK KUVVETİ Mİ" SEÇENEĞİ İŞARETLENMEDEN YAPILACAKTIR.

 2- Atış bilgisi ekle dedikten sonra atış yapan kişi için açılan sayfadır. Atış yapana ait bilgiler buradan girilecektir. Bu konumda silah sahibi atış yapan kişidir.

| Silah Sahibi:       Atış Yapan         Kolluk Kuvveti Mi?       Kolluk Kuvveti Mi?         Tc Kimlik No:       ILE AT         Seri Numarası:       Seçiniz         Markası:       Seçiniz         Kalibresi:       Seçiniz | JK<br>ETİNİN<br>V SİLAHLARI<br>IŞ YAPMASI<br>MUNDA BU<br>IEK<br>ANILACAKTIR. |
|----------------------------------------------------------------------------------------------------|------------------------------------------------------------------------------|
| Ruhsatı Veren Yer: Seçiniz BU<br>Mermi poligona mı ait:                                                                                                    | J SEÇENEK<br>ÇİLİRSE<br>OKTAKİ                                               |
| Kalibre: Seçiniz Mi<br>Mi<br>PO                                                                                                    | ERMİ<br>İKTARI<br>DLİGONUN<br>OĞUNDAN                                        |
| OT<br>VATANDAŞIN ATIŞ YAPTIKTAN SONRA<br>HARCADIĞI MERMİ MİKTARI BURAYA<br>YAZILACAKTIR.                                                                                                    | TOMATİK<br>LARAK<br>ÜŞECEKTİR.                                               |
| Silah Sahibi: Poligon                                                                                                    |                                                                              |
| Seri Numarası: Seçiniz 🔻                                                                                                    |                                                                              |
| Markası: Seçiniz 🔻                                                                                                    |                                                                              |
| Kalibresi: Seciniz v                                                                                                    |                                                                              |

 Atış bilgisi ekle dedikten sonra atış yapan kişi için açılan sayfadır. Poligona ait bilgiler buradan girilecektir. Bu konumda silah sahibi poligondur.

| Mermi | Sarfivat | Miktari   |
|-------|----------|-----------|
| Wenni | Samyat   | WIIKterr. |

Kalibre:

Mermi poligona mi ait:

VATANDAŞIN ATIŞ YAPTIKTAN SONRA HARCADIĞI MERMİ MİKTARI BURAYA YAZILACAKTIR.

Seçiniz

Ŧ

÷